## Sisukord

| Dodawanie nowego klienta PL  | . 3 |
|------------------------------|-----|
| Dodawanie nowego dostawcy PL | . 3 |

W Directo jest możliwość wyszukiwania podmiotów gospodarki narodowej poprzez rejestr **REGON**. Aby skorzystać z tej możliwości, trzeba podczas dodawania nowego kontrahenta do Directo (klient lub dostawca), wpisać numer NIP, do pola dokumentu **NIP** i wcisnąć przycisk Pobierz dane z GUS.

## Dodawanie nowego klienta PL

## Dodawanie nowego dostawcy PL

| Zamknij Nowy Zapis<br>Wydarzenie Pobierz da | z E-mail C<br>ine z GUS 2.                                                                                                    | Drukuj Status: Zmie    | niono               |                       |                |                                  | 2                         |
|---------------------------------------------|----------------------------------------------------------------------------------------------------|------------------------|---------------------|-----------------------|----------------|----------------------------------|---------------------------|
| Podstawowa informacja                       | O Kontakty                                                                                                    | O Konta bankowe        | O Działania O Czyn  | ności O Automatyzacja | OTransport     |                                  |                           |
| Kod                                         | Grupa                                                                                                    | Obiekt                 | Magazyn             | Typ Firma             | ~              | Nieaktywn                        | /                         |
| Nazwa                                       |                                                                                                    |                        |                     |                       |                |                                  |                           |
| Ulica                                       |                                                                                                    |                        |                     |                       |                |                                  |                           |
| Miasto                                      |                                                                                                    |                        |                     |                       |                |                                  |                           |
| Kod pocztowy                                | _                                                                                                    |                        |                     |                       |                |                                  |                           |
| Miejscowość                                 | <ul> <li>Image: A set of the set of the</li></ul> |                        |                     |                       |                |                                  |                           |
| Kraj L                                      | T (Litwa)                                                                                                    |                        | ~                   | Przedstawiciel        |                |                                  |                           |
| Nr.tel.                                     |                                                                                                    |                        | _                   | Nr. Tel. 2            |                |                                  |                           |
| E-mail                                      |                                                                                                    |                        |                     | URL                   |                |                                  |                           |
| OSTDZEŻENIE                                 |                                                                                                    |                        |                     |                       |                |                                  |                           |
| USTRZEZENIE                                 |                                                                                                    |                        |                     |                       |                |                                  |                           |
| Referencja                                  |                                                                                                    |                        |                     | Obowia                | zkowe          |                                  |                           |
| No                                          | owa faktura zakup                                                                                                    | u jest wstępnie wypeł  | niona poprzednią    |                       |                |                                  |                           |
| Bank                                        |                                                                                                    |                        |                     |                       |                |                                  |                           |
| Kod SW                                      | FT                                                                                                    |                        |                     | Konto bar             | nku/IBAN       |                                  |                           |
| к                                           | od                                                                                                    |                        |                     |                       | Nazwa          |                                  |                           |
| Nazwa w ban                                 | iku                                                                                                    |                        |                     | Adres                 | w banku        |                                  |                           |
| Termin płatno                               | ści                                                                                                    |                        |                     | Тур                   | płatności SEPA | <b>~</b>                         |                           |
| (                                           | Import e-faktu                                                                                                    | ir preferuje dane powy | rżej                |                       | Koszty         | •                                |                           |
| Bank koresponde                             | ent                                                                                                    |                        |                     |                       | Numer          | referencyjny nie jest eksportowa | ny do pliku XML płatności |
|                                             |                                                                                                    |                        |                     |                       |                |                                  |                           |
| Zapoznać się                                |                                                                                                    |                        |                     |                       |                |                                  |                           |
| Sposób dostawy                              |                                                                                                    |                        | Warunki dostawy     |                       |                |                                  |                           |
| Odbiorca płatności                          |                                                                                                    |                        | 1 NIP               |                       |                | Język                            |                           |
| Regon                                       |                                                                                                    |                        | Kod VAT             |                       |                | Waluta                           |                           |
| Konto zaliczki                              |                                                                                                    |                        | Konto deb.          |                       |                | Konto zakupu                     |                           |
| Strefa VAT                                  | Krajowy                                                                                                    | ~                      | Limit kredytowy     |                       |                | Klient                           |                           |
| Kraj wysyłki                                |                                                                                                    | ~                      | Stand. czas dostawy |                       |                | Koszty transportu                |                           |
| Typ umowy                                   |                                                                                                    |                        | ~                   |                       | Pracownik      | Rabat %                          |                           |
| Grupa zakupowa                              |                                                                                                    |                        |                     |                       |                |                                  |                           |

| Pods     | tawowa info  | rmacja | ○ Kont      | akty       | Konta bankowe    | Działania                 | O Czyni    | ności O Automa | atyzacja 🛛 Tra  | ansport |
|----------|--------------|--------|-------------|------------|------------------|---------------------------|------------|----------------|-----------------|---------|
| _        |              | (ed    |             | irupa      | Obiele           | . <u>M</u>                | gazyn      | Typ Fin        | ma 🗸            |         |
|          | Naz          | wa Di  | RECTO PO    | LSKA SPO   | KAZ OGRANI       | CZONA ODPOWI              | EDZIAL NO  | ŚCIA           |                 |         |
|          | U            | ica ul | św. Wincen  | tego       |                  |                           |            |                |                 |         |
|          | Mia          | sto W  | arszawa     |            |                  |                           |            |                |                 |         |
|          | Kod poczto   | wy 03  | 3-291       |            |                  |                           |            |                |                 |         |
| _        | Miejscow     | ość 🗖  | ~           |            |                  |                           |            |                |                 |         |
|          |              | (raj P | L (Polska)  |            |                  |                           | ~          | Przedstawiciel |                 |         |
|          | Nr.          | tel.   |             |            |                  |                           |            | Nr. Tel. 2     |                 |         |
|          | E-n          | nail   |             |            |                  |                           |            | URL            |                 |         |
|          | Koment       | arz    |             |            |                  |                           |            |                |                 |         |
| C        | DSTRZEŻE     | NIE    |             |            |                  |                           |            |                |                 |         |
|          | Referen      | cja    | uun faktura | zakupu ir  | at watannia wa   | palaiona ponstor          | Inia       |                | Obowiązkowe     |         |
| Pank     |              |        | owa taktura | zakupu je  | est wstępnie wy  | perniona poprzec          | inią       |                |                 |         |
| Dank     |              |        |             |            |                  |                           |            |                |                 |         |
|          | Ko           | od SW  | IFT         |            |                  |                           |            | Ko             | onto banku/IBAN |         |
|          |              | K      | od          |            |                  |                           |            |                | Nazwa           |         |
|          | Nazwa        | w ban  | nku         |            |                  |                           |            |                | Adres w banku   |         |
|          | Termin       | płatno | ści         |            |                  |                           |            |                | Typ płatności   | SEPA    |
|          |              | (      | Import e    | e-faktur p | referuje dane po | owyżej                    |            |                | Koszty          |         |
|          | Bank kores   | spond  | ent         |            |                  |                           |            |                |                 | Numer   |
| Zapoznać | się          |        |             |            |                  |                           |            |                |                 |         |
|          | Sposób do    | stawy  |             |            |                  | Warun                     | ki dostawy |                |                 |         |
| Od       | lbiorca płat | ności  |             |            |                  | -                         | NIP        | 5242995288     |                 |         |
|          | F            | Regon  | 527435394   |            |                  |                           | Kod VAT    |                |                 |         |
|          | Konto za     | liczki |             |            |                  | _                         | Conto deb. |                |                 |         |
|          | Stref        | a VAT  | Krajowy     |            |                  | <ul> <li>Limit</li> </ul> | kredytowy  |                |                 |         |

From: https://wiki.directo.ee/ - **Directo Help** 

Permanent link: https://wiki.directo.ee/pl/dane\_z\_gus?rev=1731654200

Last update: 2024/11/15 09:03

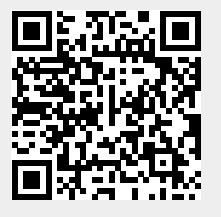